# Nextcloud

Com o fim dos drives compartilhados do *Google Drive*, migramos os arquivos dos funcionários para o *Nextcloud* como alternativa para tentar manter, tanto quanto possível, as funcionalidades como acesso pelo navegador, edição online e compartilhamento fácil de arquivos. Abaixo reunimos alguns tutoriais para acesso ao serviço.

# Acesso pelo navegador

Basta o abrir o endereço: http://arquivos.ime.usp.br

As credenciais são as mesmas da Rede IME, que devem ser as mesmas usadas para entrar no computador. É possível fazer upload e download de arquivos de qualquer tipo, e visualizar imagens e arquivos PDF direto no navegador. Também é possível editar arquivos com o Collabora Office (baseado no Libreoffice).

# Acesso pelo aplicativo oficial

### Windows

O instalador está disponível em: https://nextcloud.com/install/

### Linux

No terminal:

apt install nextcloud-desktop nemo-nextcloud

O nemo-nextcloud server para integrar com o gerenciador de arquivos do *Cinnamon*, se o gerenciador de janelas for diferente é preciso confirmar qual o pacote correto.

# Configuração do Aplicativo

#### Clique para ver os passos

• 1. Ao abrir o programa, clicar em Entrar.

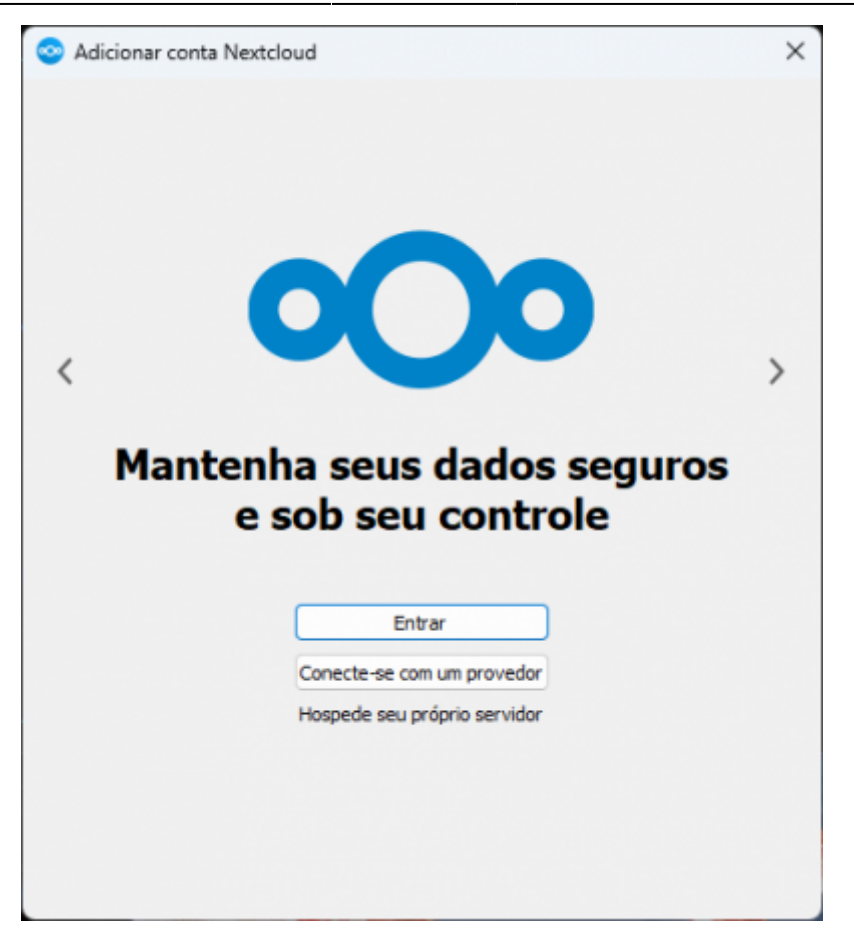

• 2. Preencha o endereço do servidor (https://arquivos.ime.usp.br) e clique em *Próximo*.

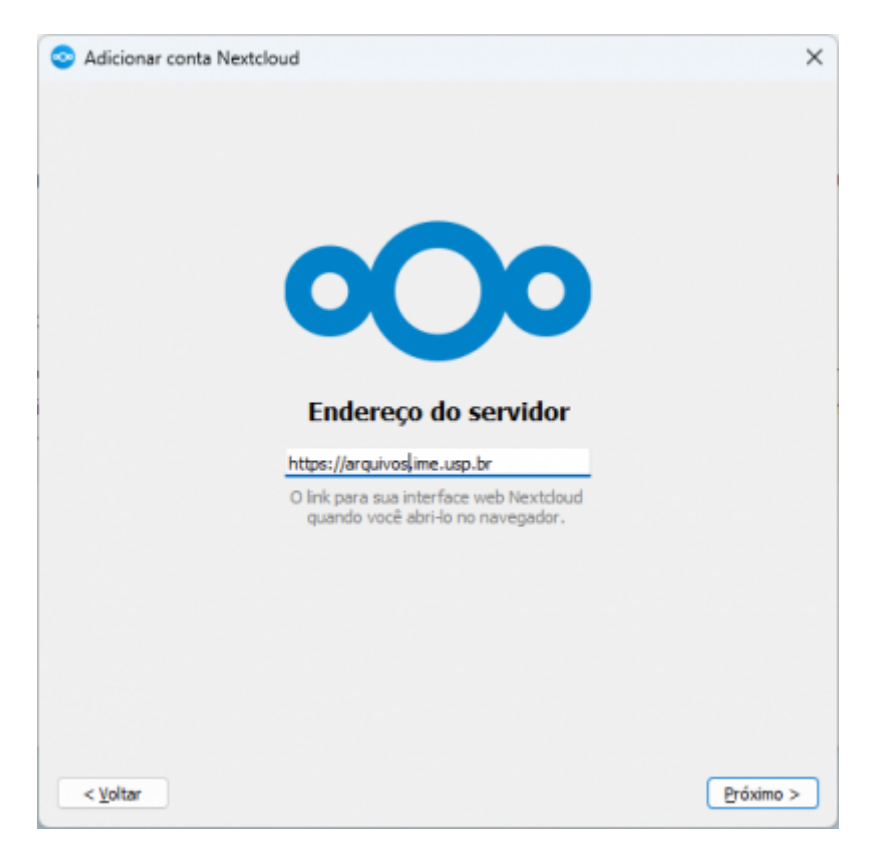

• 3. O Nextcloud abrirá uma janela do navegador para autenticar o programa. Clique em Entrar.

| 000                                                                                                    |                                                                                                    |
|----------------------------------------------------------------------------------------------------|----------------------------------------------------------------------------------------------------|
| Conectar à sua conta<br>Logue-se antes de conceder acesso N200314159 (Desktop Client - Windows) à sua conta<br>Nextdoud.                                                                                                    |                                                                                                    |
| Alerta de segurança<br>Se você não está tentando configurar um novo dispositivo ou aplicativo, alguém está tentando<br>induzi-lo a conceder acesso a seus dados. Nesse caso, não prossiga e entre em contato com o<br>administrador do sistema. |                                                                                                    |
| Entrar →<br>Login alternativo usando senha do aplicativo                                                                                                    |                                                                                                    |
|                                                                                                    | Conectar à sua conta   Conectar à sua conta Logue-se antes de conceder acesso N200314159 (Desktop Client - Windows) à sua conta Netdoud.   Alerta de segurança   Se você não está tentando configurar um novo dispositivo ou aplicativo, aiguém está tentando induzi-lo a conceder acesso a seus dados. Nesse caso, não prossiga e entre em contato com o administrador do sistema.   Entrar   Jogin alternativo usando senha do aplicativo |

• **4**. Preencha suas credenciais da Rede IME e clique em *Entrar*.

| 000                                                 |
|-----------------------------------------------------|
| Faça login em Nextcloud                             |
| Faça login com nome de usuário<br>conta_da_rede_ime |
| Senha<br>\$ENH@_DA_RED3                             |
| → Entrar                                            |
| Esqueceu a senha?                                   |
| Logar-se com um dispositivo                         |
|                                                     |

• 5. Na tela seguinte, clique em *Conceder acesso*.

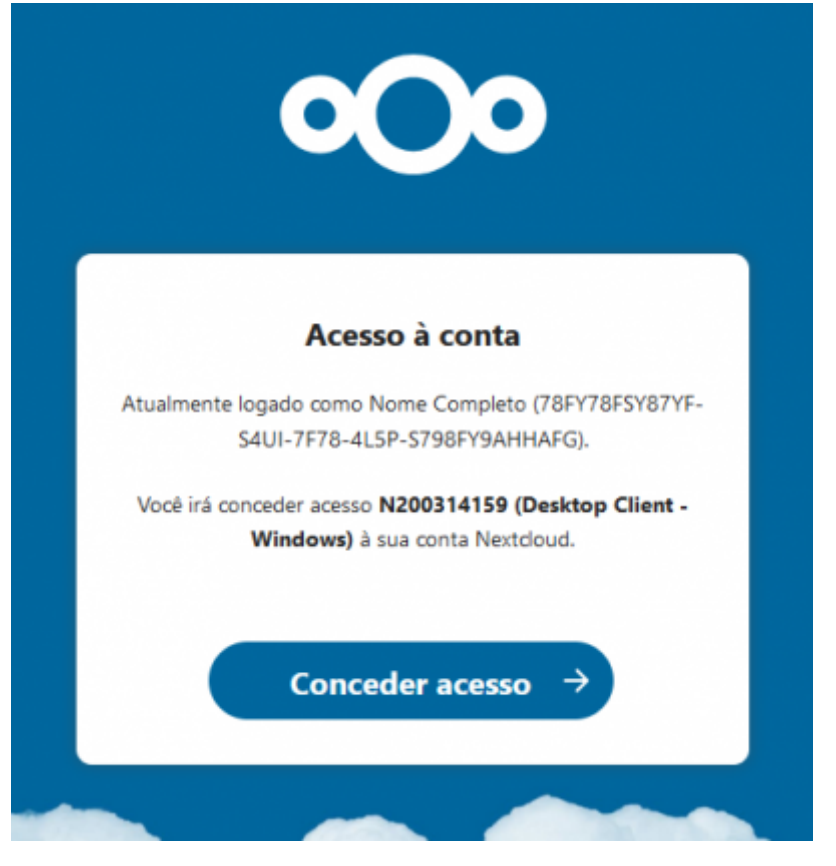

• 6. Feche o navegador e escolha o modo de operação. Na dúvida, deixe no padrão que já vem marcado. Clique em *Conectar* 

| NC                                                                                             | $\leftrightarrow$                    |
|------------------------------------------------------------------------------------------------|--------------------------------------|
| Nome completo                                                                                  | Pasta Local                          |
| rc.ime.usp.br                                                                                  | C:\Users\conta\Nextcloud             |
|                                                                                                | 412 GB de espaço livre               |
|                                                                                                | Escolha uma pasta diferente          |
| Pergunte antes de sincroniz     Pergunte antes de sincroniz     Escolha o que quer sincronizar | rar pastas maiores do que 500 0 MB   |
| Use os arquivos virtuais em vez                                                                | z de baixar o conteúdo imediatamente |
|                                                                                                |                                      |
|                                                                                                |                                      |

Pronto, os arquivos já devem estar disponíveis em uma pasta chamada *Nextcloud* no gerenciador de arquivos.

# Por protocolo WebDAV

Permite acessar como um compartilhamento de rede no navegador de arquivos.

#### Configuração

Antes de configurar no computador, é preciso copiar o endereço correto na interface web, na aba *Arquivos*, botão *Configurações de Arquivos*, item *WebDAV*. Abaixo imagens de onde fica:

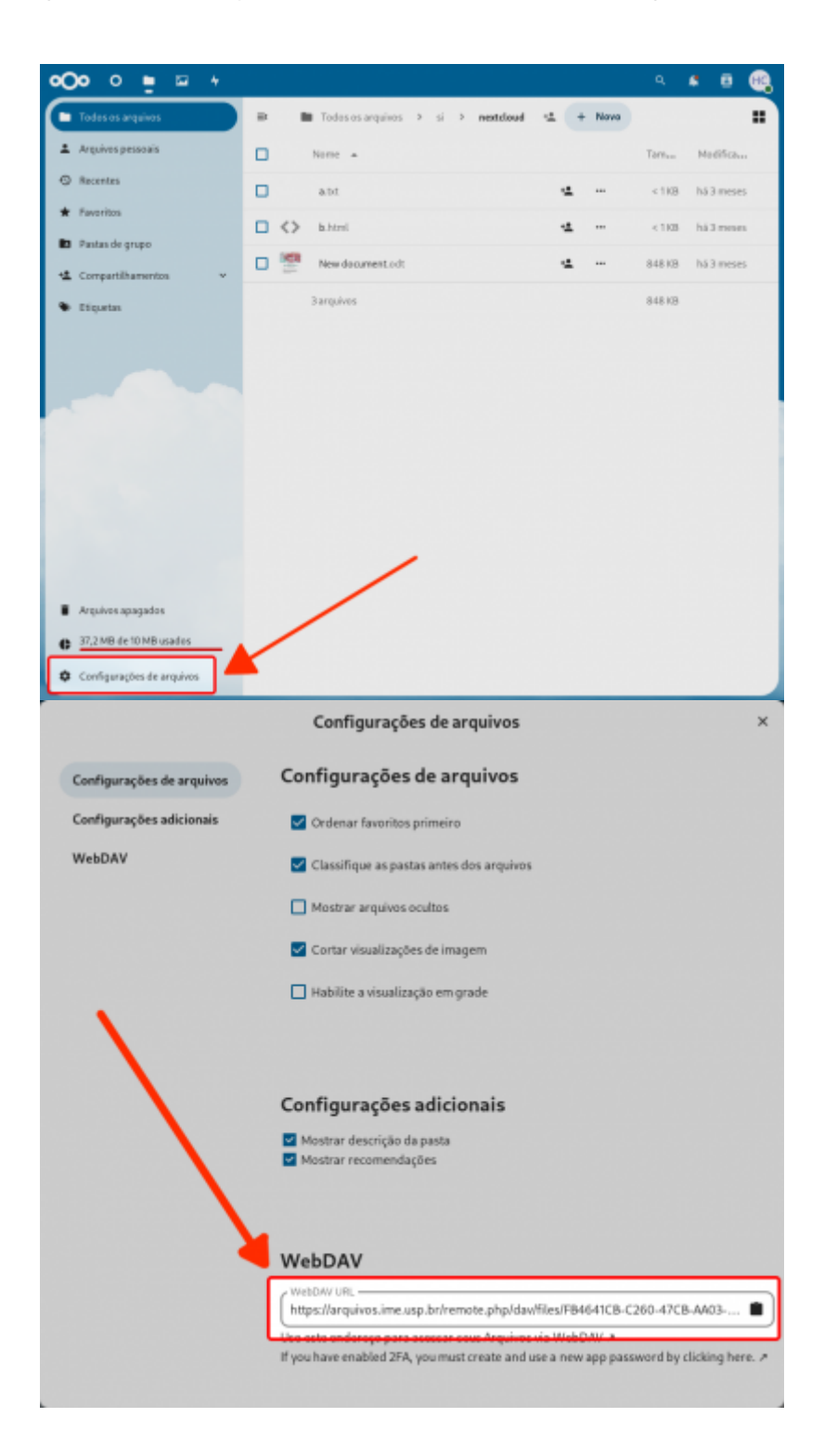

### Windows

**1.** No *Explorador de Arquivos*, clique no item *Este Computador* (ou *Meu Computador*) na barra esquerda. Após isso, clique no botão de reticências na barra superior, e então clique na opção *Mapear unidade de rede*.

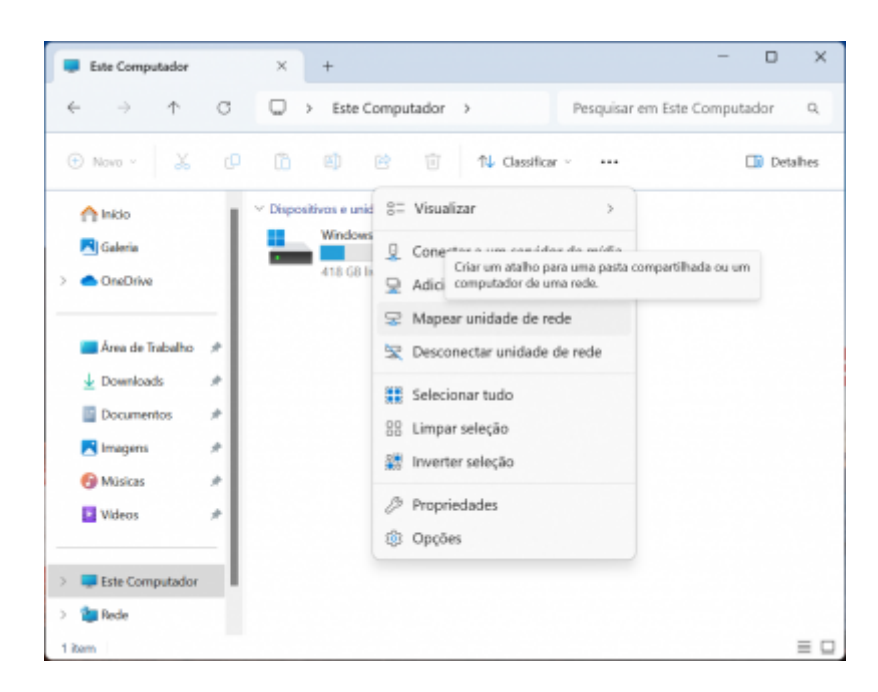

2. Na tela seguinte, cole o endereço copiado anteriormente no item Pasta. Clique em Concluir.

| <ul> <li>Mapear Unidade de Rede</li> <li>Que pasta de rede deseja mapear?</li> <li>Especifique a letra de unidade para a conexão e a pasta à qual você deseja se conectar:</li> <li>Unidade: Z:</li> <li>Pasta: https://arquivos.ime.usp.br/remote.php/dav/files/FB4641C v Procurar</li> <li>Exemplo: \\servidor\compartilhamento</li> <li>Reconectar-se na entrada</li> <li>Conectar usando credenciais diferentes</li> <li>Conecte-se a um site que pode ser usado para armazenar documentos e imagens.</li> </ul> | ×                  |                                                                                                    |    |
|----------------------------------------------------------------------------------------------------|--------------------|----------------------------------------------------------------------------------------------------|----|
|                                                                                                    | Que pa             | esta de rede deseja mapear?<br>ue a letra de unidade para a conexão e a pasta à qual você deseja se conectar:                                                                                                    |    |
|                                                                                                    | Unidade:<br>Pasta: | Z:       ~         https://arquivos.ime.usp.br/remote.php/dav/files/FB4641C ~       Procurar         Exemplo: \\servidor\compartilhamento       Procurar         @ Reconectar-se na entrada       Conectar usando credenciais diferentes         Conecte-se a um site que pode ser usado para armazenar documentos e imagens. |    |
|                                                                                                    |                    | Concluir Cancel                                                                                                    | ar |

**3.** É possível que o sistema abra uma janela solicitando seu nome de usuário e sua senha. Basta preencher com suas credenciais da Rede IME e clicar em *OK*.

| Segurança do Windows              | >        |
|-----------------------------------|----------|
| Connect to arquivos.ime.          | usp.br   |
| Connecting to arquivos.ime.usp.br |          |
| conta_da_rede_ime                 |          |
| •••••                             |          |
| Lembrar minhas credenciais        |          |
|                                   |          |
| OK                                | Cancelar |

4. Pronto, os arquivos já devem estar acessíveis.

## Linux

**1.** Abra gerenciador de arquivos e clique na pasta atual na barra superior para editar o endereço. Cole o endereço copiado anteriormente e troque o prefixo https: *por davs:* antes de acessar, conforme a imagem:

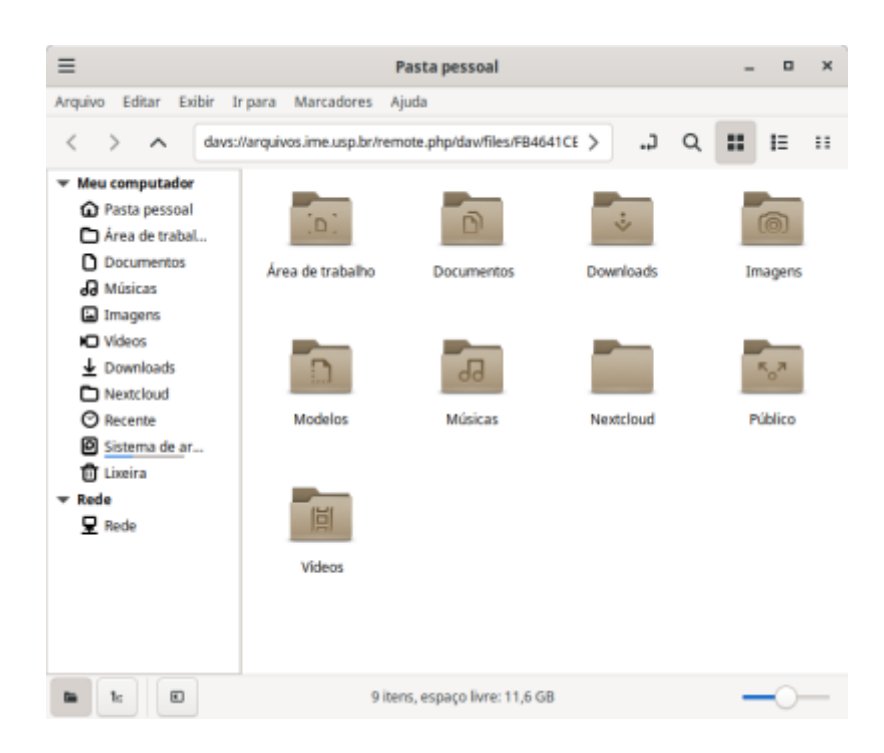

2. Na janela seguinte, insira as suas credenciais da Rede IME e clique em *Conectar*.

| ≡                                                                                                    |             | ×                      |   |  |  |
|----------------------------------------------------------------------------------------------------|-------------|------------------------|---|--|--|
| -                                                                                                    | Autentica   | ição necessária        |   |  |  |
|                                                                                                    | Digite a se | enha para "Nextcloud": |   |  |  |
|                                                                                                    | Usuário     | conta_da_rede_ime      |   |  |  |
|                                                                                                    | Senha       |                        |   |  |  |
| <ul> <li>Esquecer senha imediatamente</li> <li>Lembrar senha até o fim dessa sessão</li> <li>Lembrar para sempre</li> </ul> |             |                        |   |  |  |
|                                                                                                    | (           | Cancelar Conectar      | - |  |  |

**3.** Pronto, os arquivos já devem estar acessíveis. Se desejar, é possível criar um Marcador para acessar rapidamente no futuro.

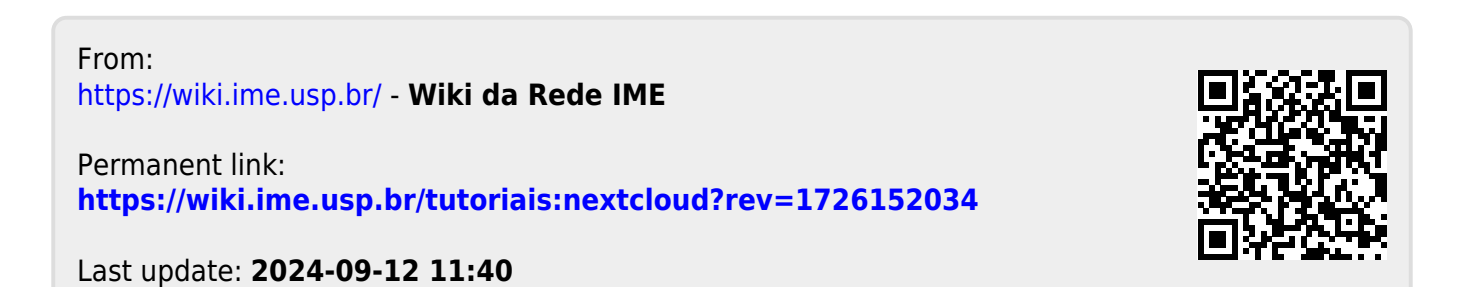